デスクトップ上に java データを保存するフォルダを作成する。 デスクトップで右クリック。「新規作成」 にカーソルを合わせ「フォルダ」 をクリックする。

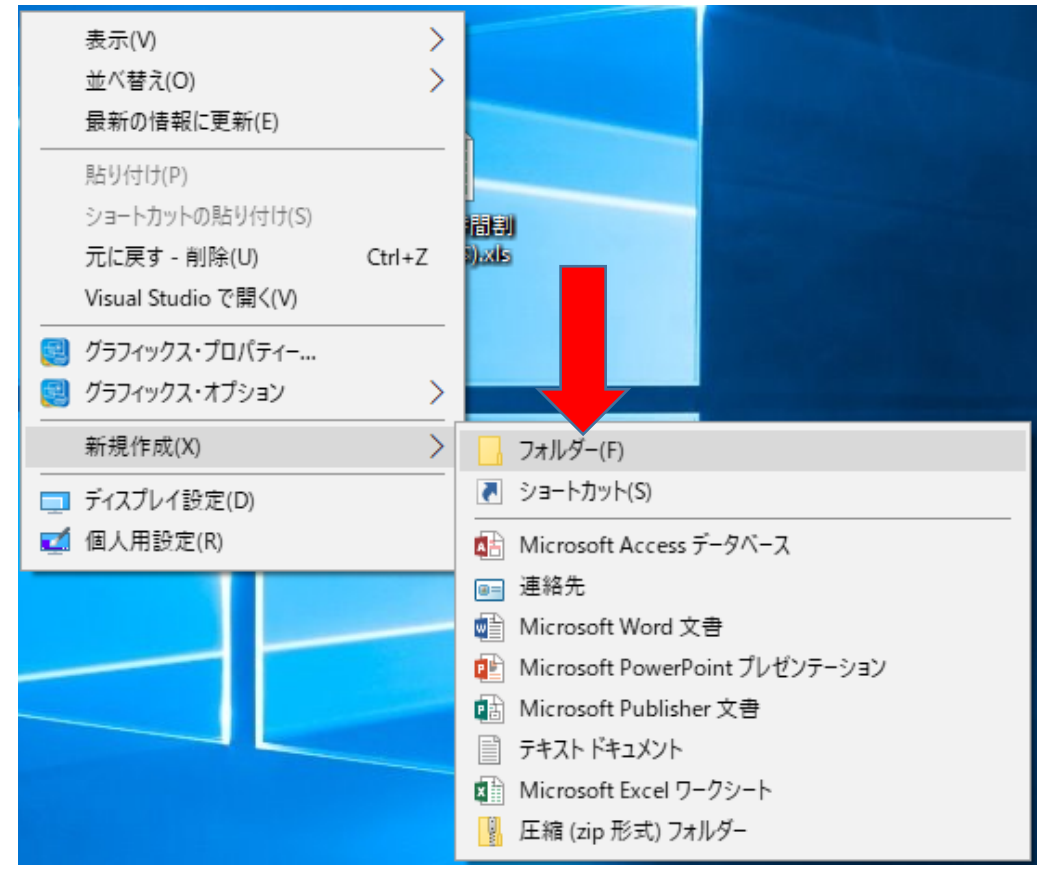

フォルダ名は、「java\_クラスと出席番号」を入力する。

例 クラスが S2A1 の出席番号 01 の場合は、以下のように記述する。

java\_S2A101

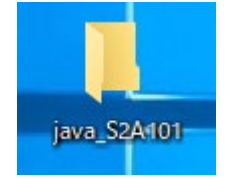

下記の URL から jcpad をダウンロードする。

https://www.vector.co.jp/soft/dl/win95/prog/se153698.html

「ダウンロードページへ」のボタンをクリックする。

トップ > ダウンロード > WindowsMe/98/95用ソフト > プログラミング > JAVA言語

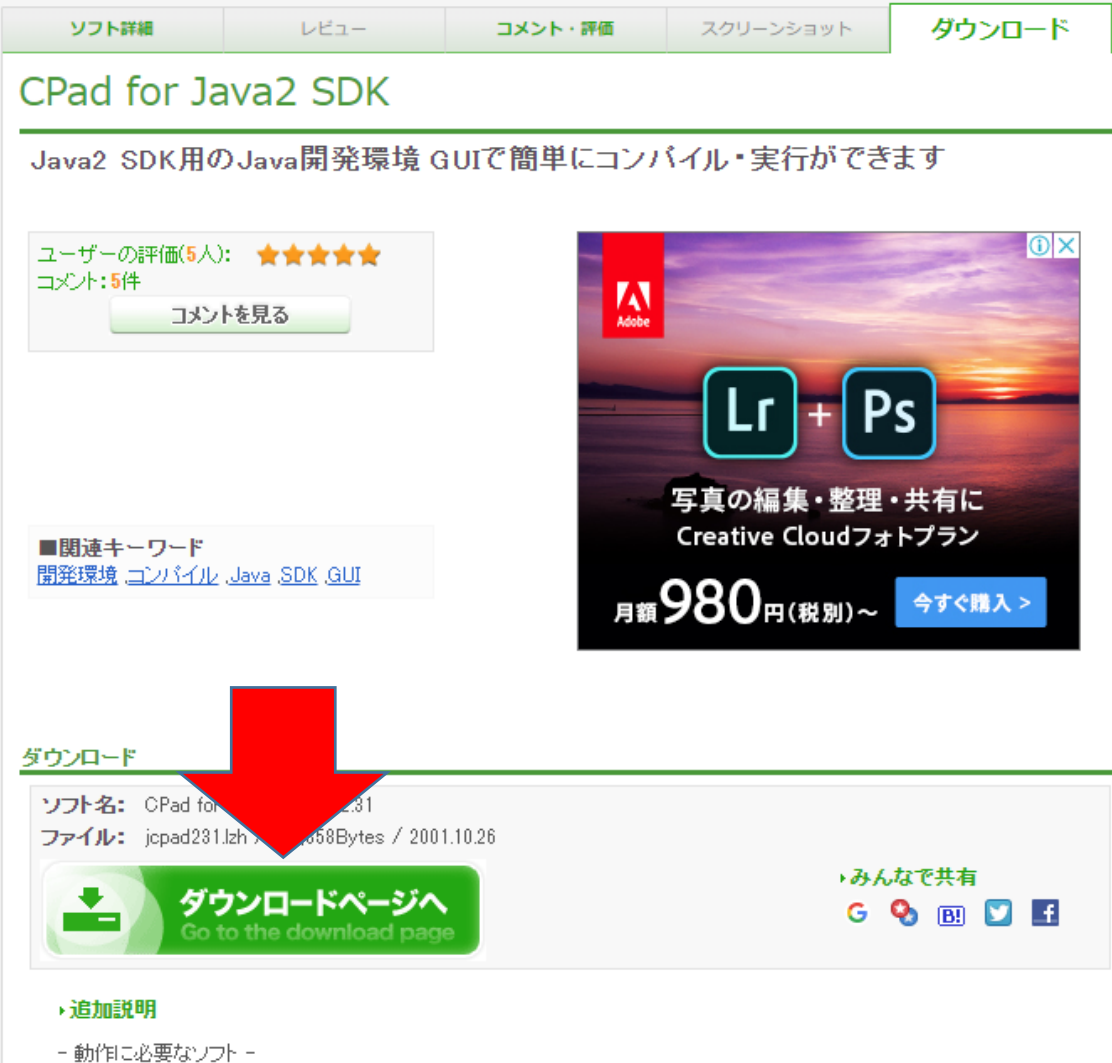

- 動作に必要なフライー Java2 SDK Standard Edition 自動でデータ保存場所を聞かれるので、保存場所を選択する。(デスクトップが好ましい) \*もし自動でダウンロードされない場合は、「このソフトを今すぐダウンロード」をクリッ クする

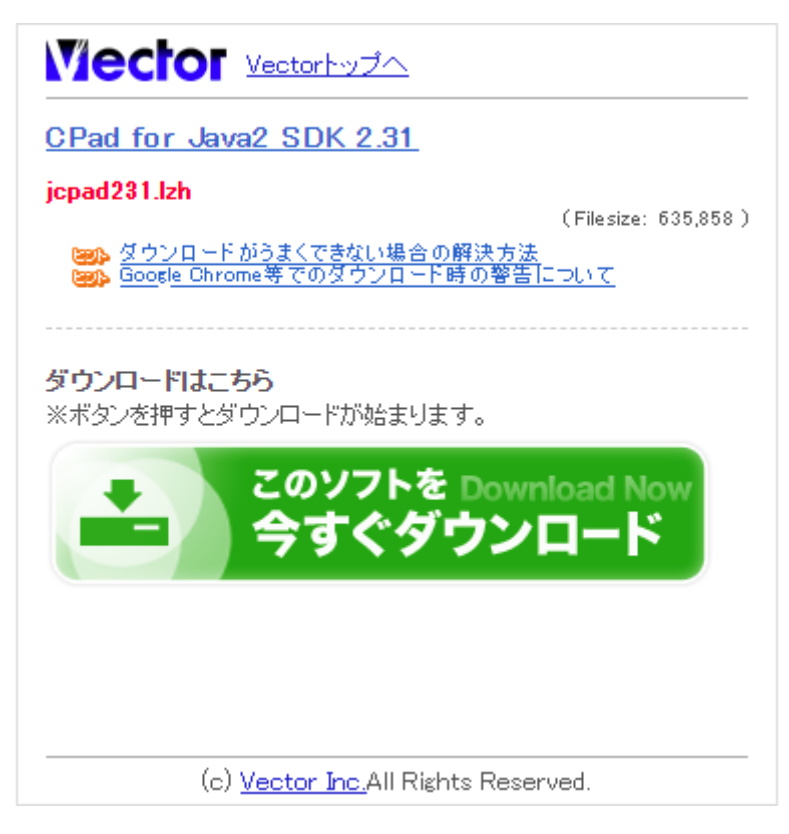

ダウンロードしたファイル「jcpad231.lzh」にカーソルを合わせ、右クリックし「7-Zip」に カーソルを合わせ「展開」をクリックする。

| 🖊   🛃 📙 =   ダウンロード                      | -                        |                                                                  | - 🗆 X                                                                                          |  |  |
|-----------------------------------------|--------------------------|------------------------------------------------------------------|------------------------------------------------------------------------------------------------|--|--|
| ファイル ホーム 共有                             | 表示                       |                                                                  | ~ 0                                                                                            |  |  |
| クイック アクセス コピー 貼りた<br>にビン留めする<br>クリップポード |                          | 移動先 ▼ × 削除 ▼ ■ 名前の変更 新しい<br>2世一先 ▼ ■ 名前の変更 新しい<br>2オルダー<br>整理 新規 |                                                                                                |  |  |
| ← → < ↑ ↓ > PC > ダウンロード                 |                          |                                                                  |                                                                                                |  |  |
| ■ LAN DISK<br>◇ 最近使った保存先                | 名前<br>🔋 b-410_<br>🔃 PHP実 | appendix-1-1_a.zip<br>習_第 3 回.pptx                               | 更新日時 <sup>×</sup> 種類 サ1<br>2020/05/07 11:11 圧縮 (zip 形式) フォ<br>2020/05/07 9:20 Microsoft PowerR |  |  |
|                                         | 😐 jcpad2                 | 31.lzh                                                           | 2020/05/01 8:23 LZH File                                                                       |  |  |
| Adobe Madia En                          | b-410_                   | a 開く(O)                                                          | 1020/05/07 11:12 ファイル フォルター                                                                    |  |  |
| Adobe Photoshr                          |                          | 7-Zip                                                            |                                                                                                |  |  |
| Adobe Photoshic                         |                          |                                                                  |                                                                                                |  |  |
| OneDrive                                |                          | <ul> <li>ESET Endpoint Antivirus で検査</li> </ul>                  |                                                                                                |  |  |
| PC                                      |                          | 詳細設定オブション                                                        |                                                                                                |  |  |
|                                         |                          | ピ 共有                                                             | jcpad231+ 1c液開<br>書庫をテフト                                                                       |  |  |
| ダウンロード                                  |                          | プログラムから開く(H)                                                     | > 日津ビンバー                                                                                       |  |  |
| デスクトップ                                  |                          | アクセスを許可する(G)                                                     | → 圧縮して電子メール送信                                                                                  |  |  |
| F+1X7P                                  |                          | 以前のバージョンの復元(V)                                                   | "jcpad231.7z"に圧縮                                                                               |  |  |
| ■ ピクチャ                                  |                          |                                                                  |                                                                                                |  |  |
| ■ ビデオ                                   |                          |                                                                  |                                                                                                |  |  |
| E == 25 m/7                             |                          | 3) 94X 9(1)<br>コピー(へ)                                            | "jcpad231.zip"に圧縮して電子メール送信                                                                     |  |  |
| ↓ ↓ ↓ ↓ ↓ ↓ ↓ ↓ ↓ ↓ ↓ ↓ ↓ ↓ ↓ ↓ ↓ ↓ ↓   |                          |                                                                  |                                                                                                |  |  |
|                                         |                          | ショートカットの作成(S)                                                    |                                                                                                |  |  |
| 🥏 ネットワーク 🛛 🗸 🗸                          | <                        | 削除(D)                                                            | >                                                                                              |  |  |
| 4 個の項目 1 個の項目を通                         | 選択 620 KB                | 名前の変更(M)                                                         |                                                                                                |  |  |
|                                         |                          | プロパティ(R)                                                         |                                                                                                |  |  |

「OK」をクリックする。

| ┏ 展開:C:¥Users¥matsui¥Downloads¥jcpad231.lzl                                | h X                                                              |
|----------------------------------------------------------------------------|------------------------------------------------------------------|
| 展開先(X):<br>■¥Users¥matsui¥Downloads¥<br>✓ [icpad231¥<br>パス名出力方法:<br>フルパス ✓ | パスワ~ド パスワ~ド パスワ~ド パスワ~ドを表示する(S)                                  |
| 」ルートリオルターの単複を回避<br>上書き方法<br>上書きするときは確認する ✓<br>OK                           | <ul> <li>ファイルのセキュリティ属性を復元</li> <li>キャンセル</li> <li>ヘルブ</li> </ul> |

「jcpad231」フォルダをデスクトップに移動させる。

| 🖊   💆 📙 =   ダウンロード                            |                            |                      |                           |                            | _               |           | ×              |
|-----------------------------------------------|----------------------------|----------------------|---------------------------|----------------------------|-----------------|-----------|----------------|
| ファイル ホーム 共有                                   | 表示                         |                      |                           |                            |                 |           | ^ ?            |
| オートー  オートー オート オート オート オート オート オート オート オート オー | <ul> <li></li></ul>        | ● 「□<br>新しい<br>フォルダー | ער<br>ד⊂וווידיז<br>ערידיז | ■ すべて道<br>== 選択解<br>== 選択の | 選択<br>除<br>切り替え |           |                |
| クリップボード                                       | 整理                         | 新規                   | 開く                        | 選択                         | र               |           |                |
| ← → × ↑ 🕹 > PC >                              | ダウンロード                     |                      |                           | ~                          | Ö Š             | ウンロード     | <u>م</u> .     |
| E LAN DISK                                    | 名前                         |                      | 更新日時                      | ~                          | 種類              |           | <del>1</del> 4 |
| 💮 最近使った保存先                                    | 🐇 b-410_appendix-1-1_a.zip |                      | 2020/05/0                 | 7 11:11                    | 圧縮 (zip         | か形式) フォ   | t              |
| Constitute Cloud File                         | 💼 PHP実習_第 3 回.pptx         |                      | 2020/05/0                 | 7 9:20                     | Microso         | ft PowerR |                |
| Creative Cloud File                           | 🕒 jcpad231.lzh             |                      | 2020/05/0                 | 1 8:23                     | LZH File        |           |                |
| Adobe Character                               | b-410_appendix-1-1_a       |                      | 2020/05/0                 | 7 11:12                    | ファイル フ          | オルダー      |                |

「jcpad231」フォルダにカーソルを合わせて右クリックから「切り取り」にカーソルを合わせる。

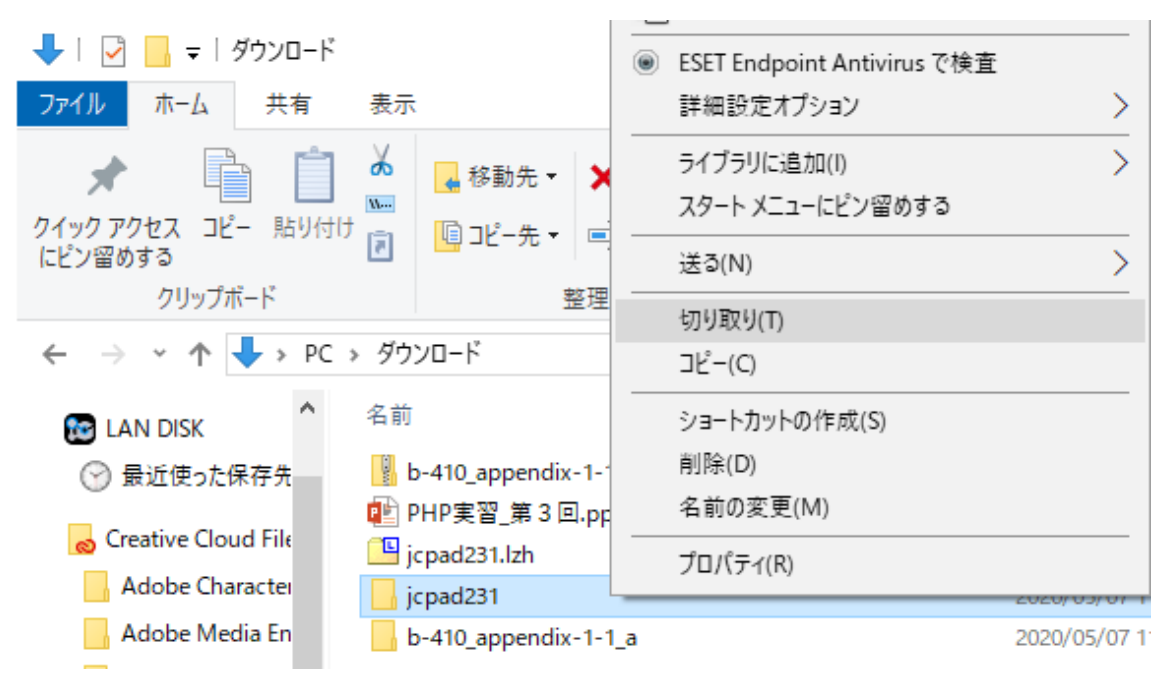

デスクトップのアイコンなど何も無いところで、右クリックし「貼り付け」をクリックする。

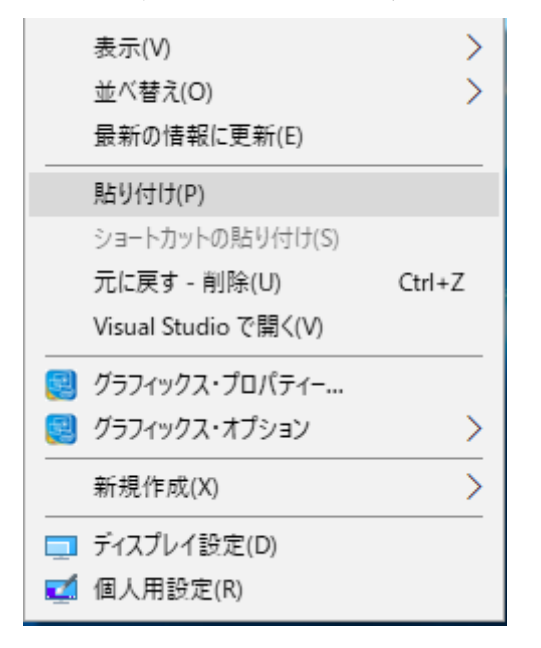

jcpad231フォルダをダブルクリックして開きます。

「jcpad.exe」をクリックする。

| 📙   🛃 📕 🔻   jcpad231 |                    |                  | -           | - 🗆 X      |
|----------------------|--------------------|------------------|-------------|------------|
| ファイル ホーム 共有          | 表示                 |                  |             | ~ 🕐        |
|                      | ad231              |                  | ٽ ~         | jcpad231 🔎 |
| 💤 ሳイック アクセス          | 名前                 | 更新日時             | 種類          | サイズ        |
| A THINK LA           | Backup             | 2020/05/07 11:08 | ファイル フォルダー  |            |
| 🔯 LAN DISK           | docs               | 2020/05/01 10:37 | ファイル フォルダー  |            |
| ─ 最近使った保存先           | e cpad_manual.html | 2001/09/11 11:15 | HTML ファイル   | 1 KB       |
|                      | 📧 cpadcmd.exe      | 2000/09/30 3:16  | アプリケーション    | 40 KB      |
| Creative Cloud Files | history.txt        | 2001/10/26 4:31  | テキスト ドキュメント | 30 KB      |
| Adobe Character Ar   | 🏹 jcpad.exe        | 2001/10/26 4:22  | アプリケーション    | 1,142 KB   |
| 📙 Adobe Media Encoc  | 🔬 jcpad.ini        | 2020/05/07 11:21 | 構成設定        | 4 KB       |
| Adobe Photoshop (    | readme_jcpad.txt   | 2001/10/26 4:44  | テキスト ドキュメント | 6 KB       |

jcpad 起動後に設定ウィンドが、自動で表示される。

コンパイラのパスの設定をおこなう。コンパイラのパスの「参照」をクリックする。

| 設定                                      |                |
|-----------------------------------------|----------------|
| 基本設定 キーワード 表示   フォント   実行   その          | 他 高度な設定        |
| コンバイラのパス( <u>W)</u> : (必須)              |                |
| 1                                       | 設定ファイル自動設定(A)  |
| ヘルプファイルのパス(出):                          |                |
|                                         | 参照(J)          |
| 標準のデータ保存フォルダ( <u>D</u> ): (必須)          |                |
| C:¥Users¥matsui¥Documents¥Java          | 参照( <u>K</u> ) |
| ▼ ファイル保存時に自動的にバックアップを取る(E)              |                |
| バックアップフォルダ( <u>B</u> ):                 |                |
| C:¥Users¥matsui¥Desktop¥jcpad231¥Backup | 参照(L)          |
|                                         |                |
|                                         |                |
|                                         | OK キャンセル       |

javac.exe が格納されている場所を指定する。 PC のローカルディスク(C:)をクリックする。

| <b>騎</b> ファイルを開く |                     |                                 |             |                          |      | >     | × |
|------------------|---------------------|---------------------------------|-------------|--------------------------|------|-------|---|
| ファイルの場所(I):      | PC                  |                                 | -           | ] 🗢 🖻 🖆                  | * Ⅲ▼ |       |   |
| *                | フォルダー (7)           |                                 |             |                          |      | ^     | • |
| クイック アクセス        | 3D オブジェク            | 1                               | <b>4</b> 95 | ッンロード                    |      |       |   |
| デスクトップ           | デスクトップ              |                                 | F#          | コメント                     |      |       |   |
| 5/ブラリ            | لام الم<br>مربع الم |                                 | L'T         | ंत्र                     |      |       |   |
| マットワーク<br>ネットワーク | デバイ、                | እ <b>ታ (C:)</b><br>10 GB/464 GB | DVD DV      | D ド <del>ラ1</del> ブ (E:) |      | ^     |   |
|                  | ファイル名(N):           |                                 |             |                          | •    | 開く(O) |   |
|                  | ファイルの種類(T): J       | avaコンパイラ(javac.exe)             | 1           |                          | •    | キャンセル |   |

「Program Files」をクリックする。

| 🍇 ファイルを開く                                         |                                                                               |                                                                                                    |                                                                                                    | × |
|---------------------------------------------------|-------------------------------------------------------------------------------|----------------------------------------------------------------------------------------------------|----------------------------------------------------------------------------------------------------|---|
| ファイルの場所(I):                                       | 🏪 ローカル ディスク (C:)                                                              | - 🕈 🖻 🕈                                                                                                    |                                                                                                    |   |
| クイック アクセス<br>デスクトップ<br>デスクトップ<br>ライブラリ<br>PC<br>マ | 名前<br>h64<br>program Files<br>Program Files (x86)<br>Windows<br>xampp<br>ユーザー | 更新日時<br>2019/08/28 17:27<br>2018/03/20 18:37<br>2018/09/15 16:33<br>2019/05/16 15:52<br>2020/03/30 11:54<br>2020/04/23 9:38<br>2020/03/30 17:55<br>2019/01/07 17:51 | 種類<br>ファイル フォルダー<br>ファイル フォルダー<br>ファイル フォルダー<br>ファイル フォルダー<br>ファイル フォルダー<br>ファイル フォルダー<br>ファイル フォルダー | ĥ |
|                                                   | <                                                                             |                                                                                                    |                                                                                                    | > |
|                                                   | ファイル名(N):                                                                     |                                                                                                    | ■ 開く(O)                                                                                              |   |
|                                                   | ファイルの種類(T): Javaコンパイラ(javac.exe)                                              |                                                                                                    | <ul> <li>+v&gt;tu</li> </ul>                                                                         |   |

「Java」をクリックする。

| 작 ファイルを開く   |                 |                  |              |       |            | × |
|-------------|-----------------|------------------|--------------|-------|------------|---|
| ファイルの場所(I): | Program Files   |                  | - ←          | £ 💣 🗉 |            |   |
| ₹           | 名前              | ^                | 更新日時         |       | 種類         | ^ |
|             | 7-Zip           |                  | 2018/08/01 1 | 7:24  | ファイル フォルダー |   |
| 9199 P92X   | Adobe           |                  | 2020/04/24 1 | 3:56  | ファイル フォルダー |   |
|             | Android         |                  | 2019/12/10 7 | :55   | ファイル フォルダー |   |
| デフクトップ      | Application Ve  | erifier          | 2018/10/04 1 | 3:55  | ファイル フォルダー |   |
| 777-77      | Common Files    |                  | 2019/01/07 1 | 7:46  | ファイル フォルダー |   |
| -           | DOGACGA         |                  | 2019/05/22 1 | 2:08  | ファイル フォルダー |   |
| ライブラリ       | LCET            |                  | 2018/03/22 1 | 0:54  | ファイル フォルダー |   |
|             |                 |                  | 2019/12/10 1 | 3:01  | ファイル フォルダー |   |
|             | explo           | rer              | 2020/02/12 2 | 0:03  | ファイル フォルダー |   |
| PC          | DATA            |                  | 2019/02/08 1 | 7:08  | ファイル フォルダー |   |
|             | Java            |                  | 2019/04/11 1 | 8:18  | ファイル フォルダー |   |
| <b>_</b>    | Maxon Cinem     | a 4D R21         | 2020/04/24 1 | 3:46  | ファイル フォルダー |   |
| ネットワーク      | Microsoft Offi  | ce               | 2018/03/22 9 | :49   | ファイル フォルダー |   |
|             | Microsoft Silve | erlight          | 2019/09/12 7 | :59   | ファイル フォルダー |   |
|             | Microsoft SQL   | Server           | 2018/10/04 1 | 3:45  | ファイル フォルダー | ~ |
|             | <               |                  |              |       |            | > |
|             | ファイル名(N):       |                  |              | -     | 開く(O)      |   |
|             | ファイルの種類(T):     | Javaコンパイラ(javac. | exe)         | -     | キャンセル      |   |
|             |                 |                  |              |       |            |   |

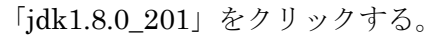

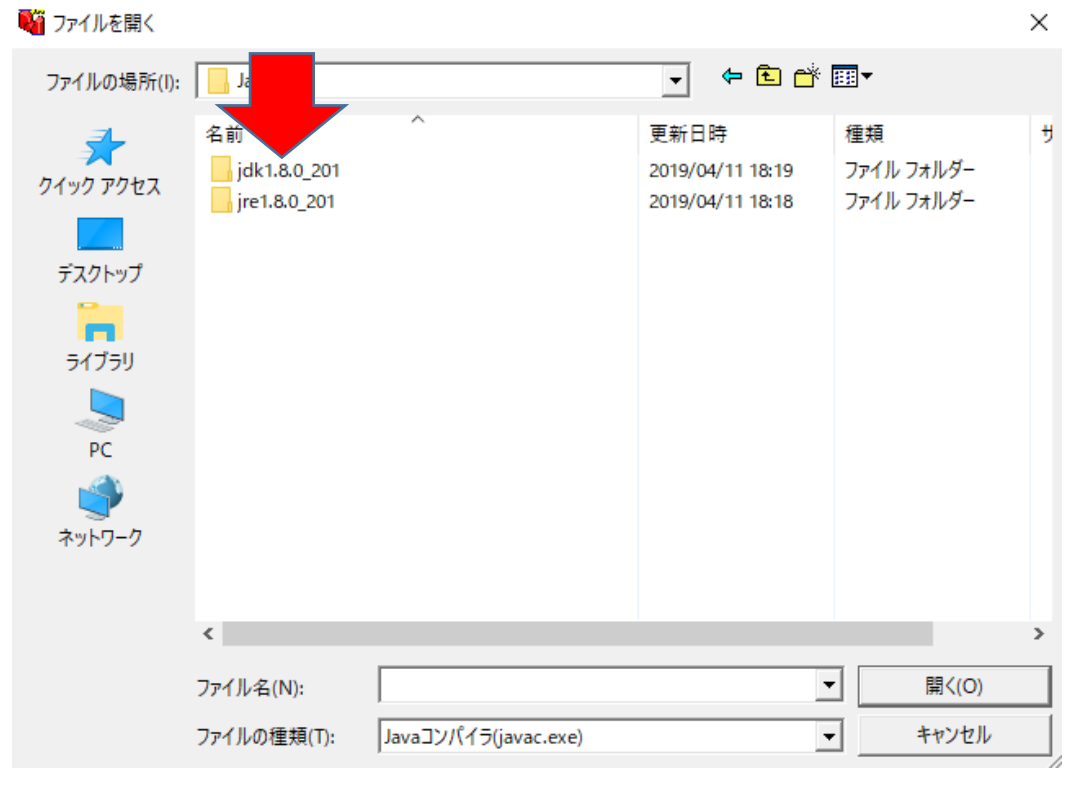

| 📲 ファイルを開く                                              |                              |                      |                                                                                      |                                                            | $\times$ |
|--------------------------------------------------------|------------------------------|----------------------|--------------------------------------------------------------------------------------|------------------------------------------------------------|----------|
| ファイルの場所(I):                                            | .8.0_201                     |                      | 🔹 🗢 🖬 🛉                                                                              |                                                            |          |
| クイック アクセス<br>デスクトップ<br>デスクトップ<br>ライブラリ<br>PC<br>マットワーク | bin<br>include<br>jre<br>lib | ^                    | 更新日時<br>2019/04/11 18:17<br>2019/04/11 18:17<br>2019/04/11 18:17<br>2019/04/11 18:18 | 種類<br>ファイル フォルダー<br>ファイル フォルダー<br>ファイル フォルダー<br>ファイル フォルダー | IJ       |
|                                                        | <                            |                      |                                                                                      |                                                            | >        |
|                                                        | ファイル名(N):                    |                      | •                                                                                    | ・<br>開く(O)                                                 |          |
|                                                        | ファイルの種類(T):                  | Javaコンパイラ(javac.exe) | •                                                                                    | キャンセル                                                      |          |

| 🍯 ファイルを開く   |             |                      |                  |          | ×  |
|-------------|-------------|----------------------|------------------|----------|----|
| ファイルの場所(I): |             |                      | • • • •          |          |    |
| -           | 2           | ^                    | 更新日時             | 種類       | ŧ. |
| クイック アクセス   | javac.exe   |                      | 2019/04/11 18:17 | アプリケーション |    |
|             |             |                      |                  |          |    |
| デスクトップ      |             |                      |                  |          |    |
| -           |             |                      |                  |          | -  |
| ライブラリ       |             |                      |                  |          |    |
|             |             |                      |                  |          |    |
| РС<br>      |             |                      |                  |          |    |
|             |             |                      |                  |          |    |
| ホットワーク      |             |                      |                  |          |    |
|             |             |                      |                  |          |    |
|             | <           |                      |                  | _        | >  |
|             | ファイル名(N):   |                      |                  | · 開く(O)  |    |
|             | ファイルの種類(T): | Javaコンパイラ(javac.exe) | •                | キャンセル    |    |

「開く」をクリックする。

<sup>「</sup>javac.exe」をクリックする。

| 📲 ファイルを開く   |             |                      |                  |          | ×  |
|-------------|-------------|----------------------|------------------|----------|----|
| ファイルの場所(I): | bin 🔤       |                      | • <b>€</b> 🗳     |          |    |
| 4           | 名前          | ^                    | 更新日時             | 種類       | IJ |
| クイック アクセス   | 🔳 javac.exe |                      | 2019/04/11 18:17 | アプリケーション |    |
|             |             |                      |                  |          |    |
| デスクトップ      |             |                      |                  |          |    |
| -           |             |                      |                  |          |    |
| ライブラリ       |             |                      |                  |          |    |
|             |             |                      |                  |          |    |
| PC          |             |                      |                  |          |    |
| <b>1</b>    |             |                      |                  |          |    |
| ネットワーク      |             |                      |                  | _        |    |
|             |             |                      |                  |          |    |
|             | <           |                      |                  |          | >  |
|             | ファイル名(N):   |                      | •                | · 開<(O)  |    |
|             | ファイルの種類(T): | Javaコンパイラ(javac.exe) | •                | キャンセル    |    |

赤枠の部分が、「C:¥Program Files¥Java¥jdk1.8.0\_201¥bin¥javac.exe」になっていれば 完了です。

| 設定                                               |         |                 |
|--------------------------------------------------|---------|-----------------|
| 基本設定 キーワード 表示   フォント   実行   その                   | 也 高度な設定 |                 |
|                                                  |         |                 |
| コンパイラのパス(WA: 6必須)                                | -       |                 |
| C:¥Program Files¥Java¥jdk1.8.0_201¥bin¥javac.exe |         | 参照(F)           |
|                                                  | L       |                 |
|                                                  | 設定ファイル自 | 動設定( <u>A</u> ) |
| ヘルプファイルのバス(出):                                   |         |                 |
|                                                  |         | 参照(J)           |
| 標準のデータ保存フォルダ(D): (必須)                            | -       |                 |
| C:¥Users¥matsui¥Documents¥Java                   |         | 参照(K)           |
| ,                                                |         |                 |
| ▼ ファイル保存時に自動的にバックアップを取る(E)                       |         |                 |
| バックアップフォルダ( <u>B</u> ):                          |         |                 |
| C:¥Users¥matsui¥Desktop¥jcpad231¥Backup          |         | 参昭(L)           |
| ,                                                |         |                 |
|                                                  |         |                 |
|                                                  |         |                 |
|                                                  |         | 1               |
|                                                  | ОК      | キャンセル           |
|                                                  |         |                 |

データの保存フォルダを選択する。

標準のデータ保存フォルダの「参照」をクリックする。

設定

| 基本設定 キーワード 表示   フォント   実行   その                                                              | 他 高度な設定 | ]              |
|---------------------------------------------------------------------------------------------|---------|----------------|
| コンバイラのバス( <u>W</u> ): <mark>(必須)</mark><br>C:¥Program Files¥Java¥jdk1.8.0_201¥bin¥javac.exe |         | 参照(E)          |
|                                                                                             | 設定ファイル自 | 目動設定(A)        |
| ヘルプファイルのパス(出):                                                                              |         |                |
|                                                                                             |         | D              |
| 標準のデータ保存フォルダ( <u>D</u> ): (必須)                                                              |         |                |
| C:¥Users¥matsui¥Documents¥Java                                                              |         | 参照( <u>K</u> ) |
| ▼ ファイル保存時に自動的にバックアップを取る(E)                                                                  |         |                |
| バックアップフォルダ( <u>B</u> ):                                                                     |         |                |
| C:¥Users¥matsui¥Desktop¥jcpad231¥Backup                                                     |         | 参照(止)          |
|                                                                                             |         |                |
|                                                                                             |         |                |
|                                                                                             |         |                |
|                                                                                             | ОК      | キャンセル          |

先ほど作成した「java\_クラスと出席番号」フォルダをクリックする。 フ**ォルダーの**参照 ×

| 標準のデータ保存フォルダの選択                                  |     |
|--------------------------------------------------|-----|
| C:¥Users¥matsui¥Desktop¥java_S2A101              |     |
| > 🤱 松井 智博                                        | ^   |
| > 📥 OneDrive                                     |     |
| > 💻 PC                                           |     |
| > 🛃 aviutl100                                    |     |
| > 📙 ClipstampZ                                   |     |
|                                                  |     |
| java_S2A101                                      |     |
| > jcpad231                                       |     |
| > PHP                                            |     |
| > 📙 pleiades-2019-03-java-win-64bit-jre_20190324 |     |
| S2A2_12松井智博                                      | ¥ . |
|                                                  |     |
| OK キャンセル                                         |     |

「OK」をクリックする。

| 設定                                               |         |                |
|--------------------------------------------------|---------|----------------|
| 基本設定 キーワード 表示   フォント   実行   その                   | 他 高度な設定 |                |
|                                                  |         |                |
| コンバイラのバス(W): (必須)                                |         |                |
| C:¥Program Files¥Java¥jdk1.8.0_201¥bin¥javac.exe |         | 参照( <u>F</u> ) |
|                                                  |         |                |
|                                                  | 設定ファイル自 | 目動設定(A)        |
| ヘルプファイルのパス( <u>H</u> ):                          |         |                |
|                                                  |         | 参照(J)          |
| 標準のデータ保存フォルダ( <u>D</u> ): (必須)                   |         |                |
| C¥Users¥matsui¥Desktop¥java_S2A101               |         | 参照( <u>K</u> ) |
|                                                  |         |                |
| ▼ ファイル保存時に自動的にバックアップを取る(E)                       |         |                |
| バックアップフォルダ( <u>B</u> ):                          |         |                |
| C:¥Users¥matsui¥Desktop¥jcpad231¥Backup          |         | 参照( <u>L</u> ) |
|                                                  |         |                |
|                                                  |         |                |
|                                                  |         |                |
|                                                  | ОК      | キャンセル          |
|                                                  |         |                |

OK をクリックすると以下の様なメッセージウィンドが出てくる。

「はい」をクリックする。

| 確認 | ×                                                                    |
|----|----------------------------------------------------------------------|
| ?  | バックアップフォルダ "C:¥U! hatsui¥Desktop¥jcpad231¥Backup" は存在しません<br>作成しますか? |
|    | はい(Y) キャンセル                                                          |

これで設定は終わりです。